Шаги:

Одноразовая процедура

- 1. Сохраните предоставленные файлы (SUTB.xlsm и SUTB.py) в специальной папке. Эти файлы должны оставаться в одной папке и иметь общее имя (SUTB)..
- 2. Инсталлируйте Python

например, из <u>https://www.python.org/downloads/windows/</u>, or <u>https://www.spyder-ide.org/#section-download</u>

- 3. Откройте Python
- 4. Установите xlwings [дополнение для связи Python с Excel], написав следующую команду прямо в командной строке Python (и нажмите Enter)

pip install xlwings

Warning: pylab (numpy and matplotlib) and symbolic math (sympy) are both enabled at the same time. Some pylab functions are going to be overrided by the sympy module (e.g. plot)

```
In [1]: pip install xlwings
```

\* Это копия экрана из Python

5. Эта процедура либо установит дополнение, либо укажет, если дополнение уже установлено.

В любом случае, запишите путь, где находится дополнение, чтобы извлечь его на следующем этапе из Excel (например, «C:\ProgramData\anaconda3\Lib\site-packages\xlwings\addin»)

- 6. Откройте предоставленный файл Excel (SUTB.xlsm)
- 7. Добавьте дополнение xlwings, перейдя в File/Options/Add-ins, выберите Excel Add-ins/Go... затем выберите Обзор и перейдите в папку, записанную в пункте 5. Выберите xlwings/OK

В строке меню должна появиться новая вкладка: xlwings – она соединит Excel с Python через функции, определяемые пользователем (UDF) (загруженные в файл .py).

|             | SUTB -       |        |      |             |          |                               |            |                       |                           |      | 9  | Search (Alt+Q) |
|-------------|--------------|--------|------|-------------|----------|-------------------------------|------------|-----------------------|---------------------------|------|----|----------------|
| File        | Home         | Insert | Draw | Page Layout | Formulas | Data                          | Review     | View                  | Developer                 | Help | DM | xlwings        |
| Run<br>main | Interpreter: |        | (    | Conda Path: |          | fr UDF Modules:               |            |                       | RunPython: Use UDF Server |      |    |                |
|             | PYTHONPATH:  | Cond   |      | Conda Env:  | J.       |                               | Debug UDFs |                       | Show Console              |      |    |                |
|             |              |        |      |             |          | Functions C Restart UDF       |            | erver Version: 0.24.5 |                           | .5   |    |                |
|             | Python       |        |      | Conda       |          | User Defined Functions (UDFs) |            |                       | Advanced                  |      |    |                |

 Если предыдущие шаги были выполнены успешно, нажмите «Import Functions» (функция импорта) на вкладке xlwings. Через несколько секунд в ехсеl должна появиться новая формула (SUTB). Формулы, включенные в SUTB.py, будут доступны в Excel после их импорта.